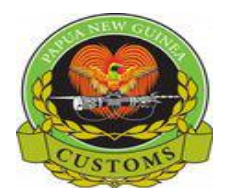

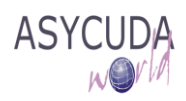

# **PNG Customs Service**

## "How to Locally Save and Retrieve a SAD"

The following 'Functional Note' provides registered users of the ASYCUDA World (AW) system with the information necessary to enable them to locally save and retrieve a SAD.

For a number of reasons (e.g. documents missing, incomplete information, etc.), it is possible for the SAD the user is currently working on, to be saved locally and retrieved at any time.

The facility is also useful for a company that imports or exports the same product (e.g. petroleum). To facilitate the process a fully completed SAD can be saved locally and used as a template. Each time the company imports or exports the same product, the template can be retrieved and only specific data (e.g. value, volume, etc.) updated.

#### How to locally save a SAD

This is done as follows:

1. Once a new SAD is opened and data inserted, the declaration can be saved locally at any time during the process

| B Datailed Declaration New (2017)                                          |                                                        |  |  |  |  |  |  |  |  |
|----------------------------------------------------------------------------|--------------------------------------------------------|--|--|--|--|--|--|--|--|
| Electated Deciaration - New [2011]                                         |                                                        |  |  |  |  |  |  |  |  |
|                                                                            |                                                        |  |  |  |  |  |  |  |  |
| ✓ ✓ 💾 [≌ 📽 🍰 🖨 🚔 🖉 🗎 🗶 😫 🚺 🏹                                               | 🔶 😥 🕜                                                  |  |  |  |  |  |  |  |  |
| ASYCUDA World                                                              |                                                        |  |  |  |  |  |  |  |  |
|                                                                            | A OFFICE OF DESTINATION                                |  |  |  |  |  |  |  |  |
|                                                                            | 1 DECLAR JAS V                                         |  |  |  |  |  |  |  |  |
| 2 Exporter TIN TIN                                                         | IM 4 PORT MORESBY-SIX MILE                             |  |  |  |  |  |  |  |  |
| JOE Blow                                                                   | Customs Registration                                   |  |  |  |  |  |  |  |  |
|                                                                            |                                                        |  |  |  |  |  |  |  |  |
|                                                                            |                                                        |  |  |  |  |  |  |  |  |
|                                                                            | 1 250 2017 CBeo                                        |  |  |  |  |  |  |  |  |
| 0 Immenter TIN 500050254                                                   |                                                        |  |  |  |  |  |  |  |  |
| 8 importer 1 IN 500056351                                                  | 9 Person resp. for fin 11N 500056351                   |  |  |  |  |  |  |  |  |
| HARWICKS LTD                                                               | HARWICKS LTD                                           |  |  |  |  |  |  |  |  |
| GORDONS,PORTMORESBY                                                        | GORDONS, PORT MORESBY                                  |  |  |  |  |  |  |  |  |
|                                                                            | Country I  11 Trading   12 Other costs   13 Pro        |  |  |  |  |  |  |  |  |
|                                                                            | AU   c   PG   cty 401.93                               |  |  |  |  |  |  |  |  |
| 14 Declarant/Agent TIN 500018820                                           | 15 Country of export 15 Cty Exp C 17 Cty Dest Co       |  |  |  |  |  |  |  |  |
| EMOTRANS PNG LTD                                                           | Australia al AU al AU al AG al AU                      |  |  |  |  |  |  |  |  |
| PO BOX 1116, WATERFRONT, POM. NCD                                          | 16 Country of origin 17 Country of destination         |  |  |  |  |  |  |  |  |
| PORTION 2437 JACKSONS PRD 7 MILE                                           | Australia Papua New Guinea                             |  |  |  |  |  |  |  |  |
| ORE                                                                        | 20 Delivery terms                                      |  |  |  |  |  |  |  |  |
| 21 Date of arrival (Vessel / Elight)                                       | 22 Currency & total amount 123 Eych rate 124 Nature of |  |  |  |  |  |  |  |  |
|                                                                            | 22 contently a total amount                            |  |  |  |  |  |  |  |  |
| S.A.D. Val. Note Asmt. Notice Info. Page Att. Doc. Scan. Doc. ASW Scan. Do | IC.                                                    |  |  |  |  |  |  |  |  |

2. Click on the **icon** on top of the SAD screen

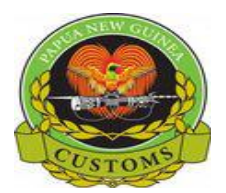

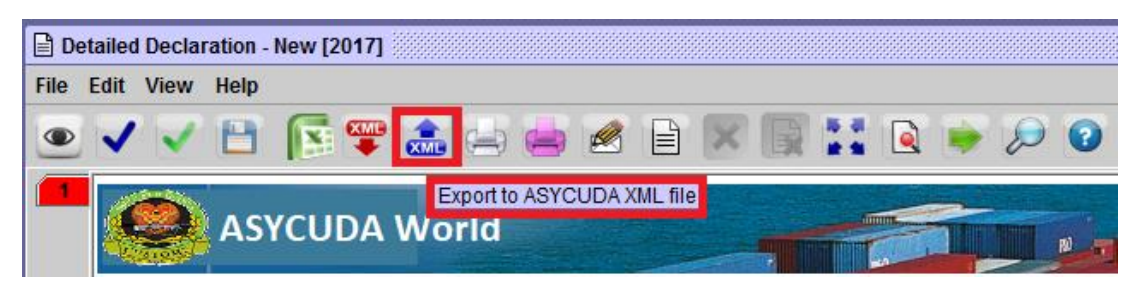

- 3. In the **Save** screen, indicate:
  - a. In which directory, the file should be saved and
  - b. The file name

Save

4. Then click on

| 📈 Save                                                                         |                 |                                                                                                    | X                            |
|--------------------------------------------------------------------------------|-----------------|----------------------------------------------------------------------------------------------------|------------------------------|
| Save <u>I</u> n: 📑 I                                                           | Documents       |                                                                                                    |                              |
| M4 PPA3.,<br>M4 PPA4.,<br>M4 VH.xm<br>M4 VH2.xr<br>M4 VH2.xr<br>M4.xm<br>M4.xm | kmi<br>kmi<br>l | <ul> <li>IM4ex1.xml</li> <li>IM7 wh.xml</li> <li>IM7 whA.xml</li> <li>IM7 whB.xml</li> <li>IM7 whB.xml</li> <li>IM51.xml</li> <li>JSKCB01.xml</li> </ul> | MANPOM.xm MANPOM2.xr MAW.xmi |
| •                                                                              |                 |                                                                                                    |                              |
| File <u>N</u> ame:                                                             | IM4.xml         |                                                                                                    |                              |
| Files of <u>T</u> ype:                                                         | XML File (.xml) |                                                                                                    | <b>~</b>                     |
|                                                                                |                 |                                                                                                    | Save Cancel                  |

5. When the following message is displayed, click on

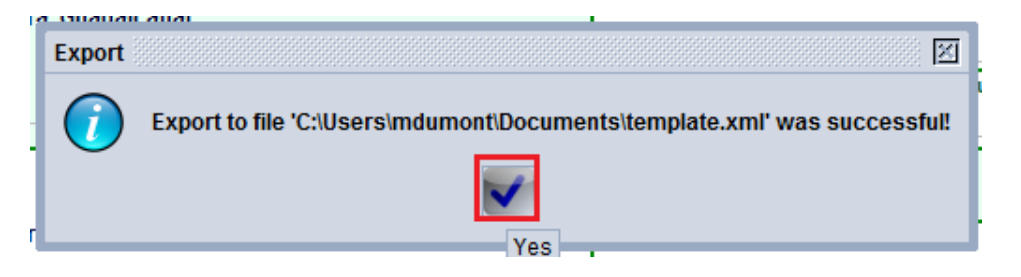

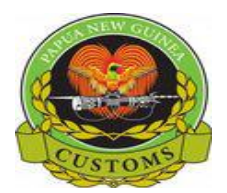

#### How to retrieve a locally save SAD

This is done as follows:

1. As soon as a new SAD is opened, click on

on top of the SAD screen

| 🗎 D  | etaile | d Decla | ration - | New [20 | 17]             |                 |       |       |      |   |    |  |   |    |
|------|--------|---------|----------|---------|-----------------|-----------------|-------|-------|------|---|----|--|---|----|
| File | Edit   | View    | Help     |         |                 |                 |       |       |      |   |    |  |   |    |
| ۰    | ~      | V       | 8        | E       |                 |                 |       | Ø     |      | × | ** |  | D | 0  |
|      |        | 9       | AS       | YCUD    | Import<br>DA WO | from AS<br>Drid | SYCUD | A XML | file |   |    |  |   | RD |

- 2. In the **Open** screen, indicate:
  - a. In which directory to Look In to find the previously saved file and
  - b. The File Name
- 3. Then click on **Open**

| 📈 Open                                                                                               |                                                                                       | x                                                                    |
|----------------------------------------------------------------------------------------------------|---------------------------------------------------------------------------------------|----------------------------------------------------------------------|
| Look In: 🗖 Documen                                                                                   | ts 🔻                                                                                  | F 6 - 88                                                             |
| Apps     Avatar     Awatar     Awatar     AW Training Day 1     BSP Help Docs     Custom Office Temp | Forms<br>Forms<br>Hewlett-Packard<br>HiSuite<br>Intell Profiles<br>Manual Samples Dor | My Received My Received MF STR Noise Outlook Files wnloaded PrinFile |
| CyberLink                                                                                            | 🗖 My Files                                                                            | SAD FILES                                                            |
| File <u>N</u> ame: IM4.xml<br>Files of <u>Type</u> : XML File                                        | e (.xml)                                                                              |                                                                      |
|                                                                                                    |                                                                                       | Open Cancel                                                          |

4. The new SAD will be filled with all information previously 'locally saved' and the following screen will be displayed

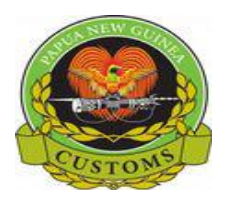

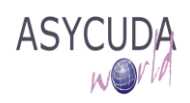

| 🖹 Det | tailed Dec                                                              | laration - No | ew [2017]               |            |                      |           |          |                                                      |               |          |                  |       |                       |                    |             |  |
|-------|-------------------------------------------------------------------------|---------------|-------------------------|------------|----------------------|-----------|----------|------------------------------------------------------|---------------|----------|------------------|-------|-----------------------|--------------------|-------------|--|
| File  | Edit Viev                                                               | v Help        |                         |            |                      |           |          |                                                      |               |          |                  |       |                       |                    |             |  |
| ۲     | <b>v v</b>                                                              |               | 💽 罕 🚠 🖢                 | 5 📥 (      | e 🖹 🗶 🛛              |           |          | <b>)</b>                                             | 2             |          |                  |       |                       |                    |             |  |
|       | ê                                                                       | ASY           | CUDA World              | ł          |                      |           |          |                                                      | N)            |          |                  |       |                       |                    |             |  |
|       |                                                                         |               |                         |            |                      |           |          |                                                      |               |          | AO               | FFIC  | EOFDEST               | INATION            |             |  |
|       |                                                                         |               |                         |            |                      |           |          | 1                                                    | DE            | CLAR.    | JAS              | }     |                       |                    |             |  |
|       |                                                                         | 2 Exp         | oorter TIN              | TIN        |                      |           |          | IM                                                   | 4             |          | POF              | RTM   | ORESBY-               |                    |             |  |
|       |                                                                         | JC            | DE Blow                 |            |                      |           |          | 3 Pade                                               | <b>5</b> 4    |          | Cus              | toms  | Registratio           | on                 |             |  |
|       |                                                                         |               |                         |            |                      |           |          | 1                                                    | 1             |          | Manifest 2017 11 |       |                       |                    |             |  |
|       |                                                                         |               |                         |            |                      |           |          | 5 Items                                              | 6             | Lotal b  | Kas I            | 7 Dec | alarant Ref           | erence nu          | mber        |  |
|       |                                                                         |               |                         | Import     |                      |           |          |                                                      |               |          |                  |       | <u>CB</u> e           | 90                 |             |  |
|       |                                                                         | 8 Imp         | Incoment from the 10x1  |            |                      |           |          |                                                      |               |          | 500056351        |       |                       |                    |             |  |
|       |                                                                         | H/            | ARWICKS LTD             |            | Import from file C:  | Jsers\bar | akoc\Do  | cuments                                              | 11114.X       | mr was   | success          | siue  |                       |                    |             |  |
|       |                                                                         | G             | ORDONS,PORT             |            |                      |           | <b>V</b> |                                                      |               |          |                  |       | <b>P</b>              |                    |             |  |
|       |                                                                         | P.            |                         |            |                      |           |          |                                                      |               |          |                  |       | er costs              |                    | 13 Pro      |  |
|       |                                                                         |               | A HONAL CAPIT           |            |                      |           |          | AU                                                   | c             | PG       | cty.             |       |                       | 401.93             |             |  |
|       | 14 Declarant/Agent TIN 500018820<br>EMOTRANS PNG LTD                    |               |                         |            |                      |           |          | 15 Cou<br>Austra                                     | untry<br>alia | ofexp    | ort              |       | 15 Cty Exp<br>al AU b | o C 17 C1<br>al PG | ty Dest Coc |  |
|       | PO BOX 1116, WATERFRONT, POM. NCD<br>PORTION 2437 JACK SONS PRD 7 MIL F |               |                         |            |                      |           |          | Australia 17 Country of destinat<br>Papua New Guinea |               |          |                  |       |                       |                    | ation<br>ea |  |
|       |                                                                         |               | entity and nation<br>RF | ality (Ves | ssel / Flight) at ar | rival     | 19       | CIF Port Moresby                                     |               |          |                  |       |                       |                    |             |  |
|       |                                                                         | 21 Da         | ate of arrival (Ve      | sel / Flig | gnt)                 |           |          | 22 C ur                                              | renc          | y & tota | al amol          | unt   | .23 Exch. r           | ate 24 N           | ature of    |  |

5. Click on to continue the SAD process